### 環境アセスメントデータベース バージョンアップ 改良点1:パーマリンク機能

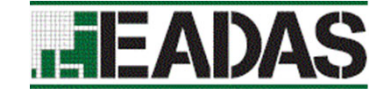

◎ □ 主题回1\_重要種分布回

すべてのレイヤを表示 すべてのレイヤを非表示

重要種分布図(3次メッシュ

#### <EADAS上で表示設定している地図情報を別ユーザと共有できるようになりました。>

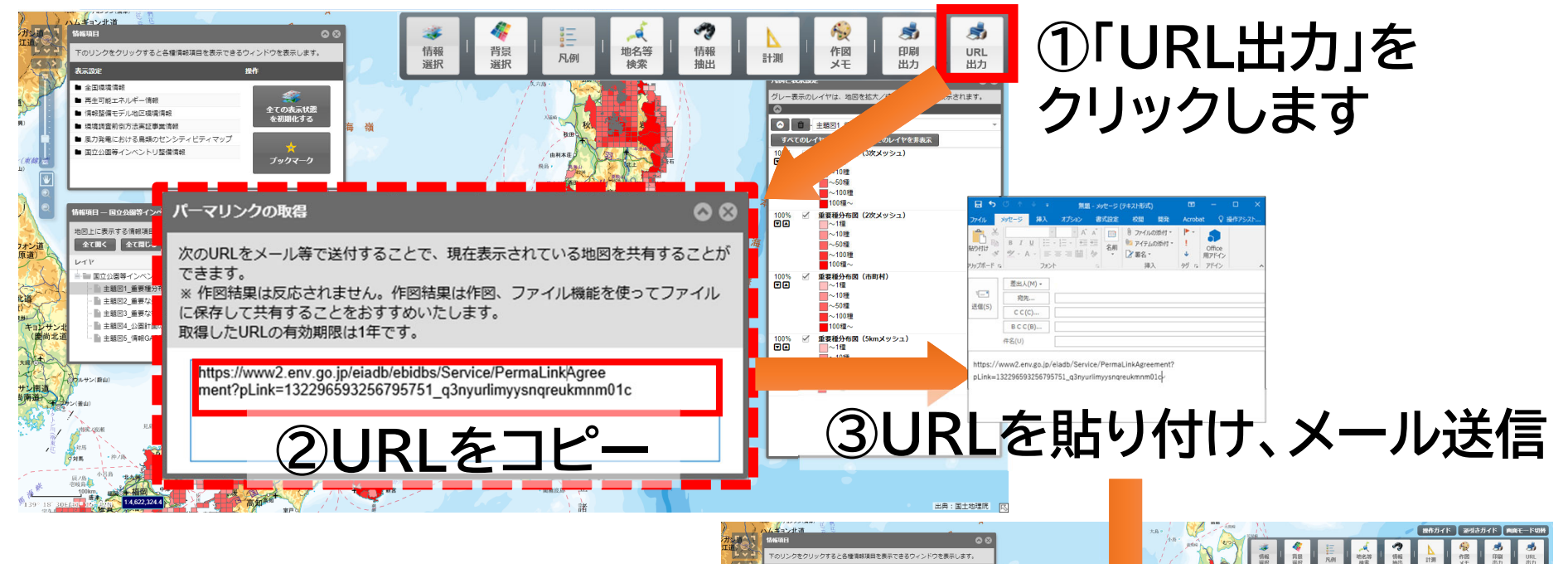

表示(5)注
金国環境情報
再生可能エネルギー情報
情報整備モデル地区環境情報

環境調査前包方法実証事業情報

国立公園等インペントリ整備情報

▶ 風力発電における目頭のセンシティビティマップ

全ての表示状態 を初期化する

④URLをクリックすると

表示設定されたEADAS地図画面

が表示されます

# 環境アセスメントデータベース バージョンアップ 改良点2:情報項目の検索機能

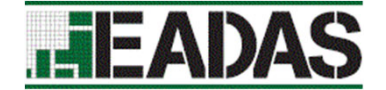

#### <キーワードによる情報項目の検索ができるようになりました。>

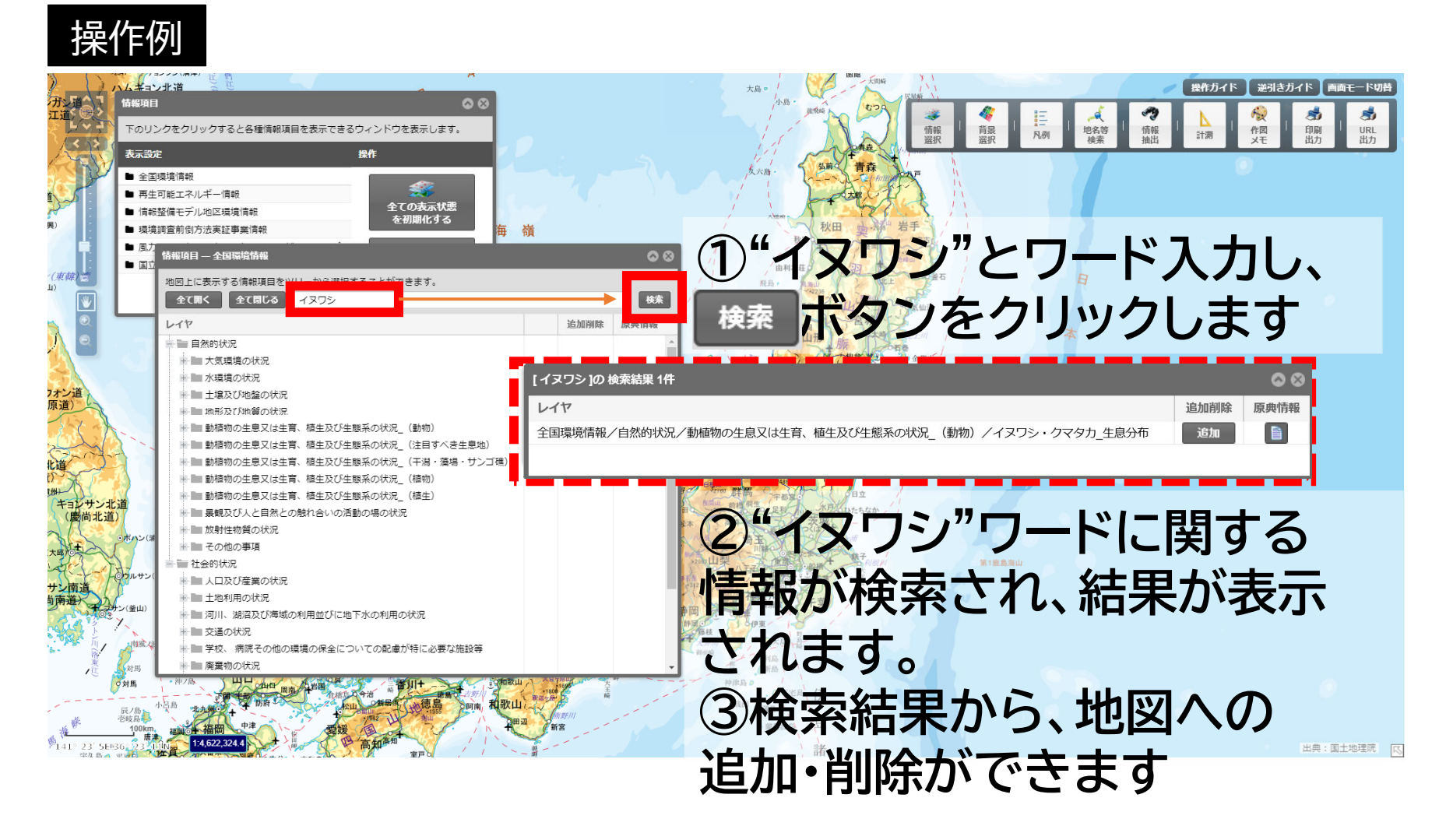

## 環境アセスメントデータベース バージョンアップ 改良点3:画面モードの切り替え

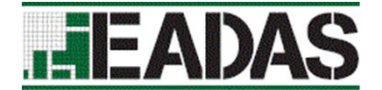

出意:国土地理院

#### <全画面表示ができるようになりました。>

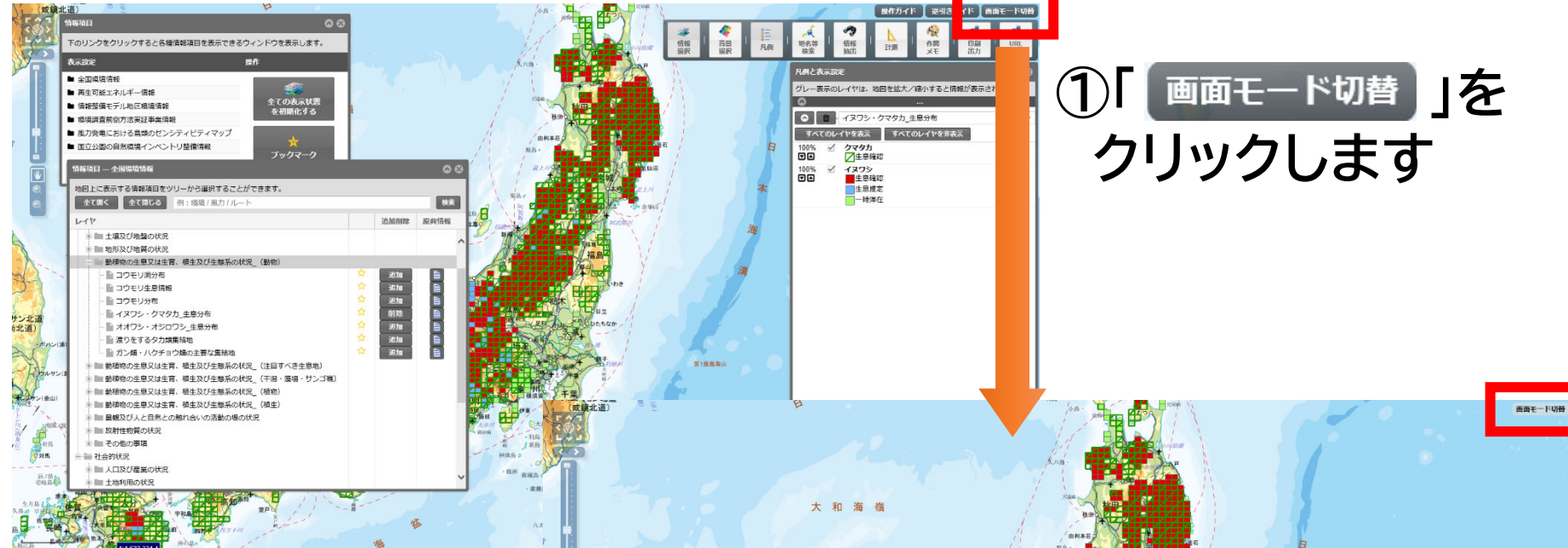

## ②メニューバーや全てのパネルが 非表示になります ※「画面モード切替」を再度クリック すると元に戻ります。